# INBANK trading

# Modulo d'ordine

## Guida illustrata

IN BANCA QUANDO / DOVE / COME VUOLITU

ver.01/2022

### COME ACCEDERE AL MODULO D'ORDINE

Al nuovo **modulo d'ordine** si accederà, come ora, clicando sul tasto trading o sull'icona "doppia freccia" presente nei migliori e peggiori degli indici.

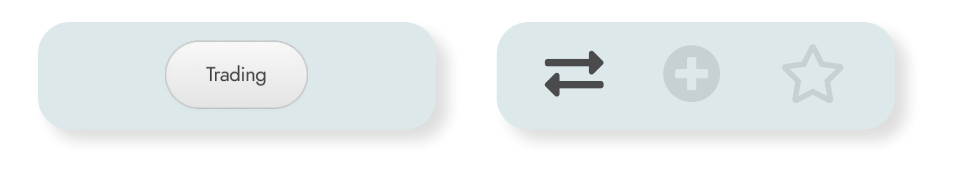

Il modulo d'ordine presenterà tre diversi tab.

| Modulo d'ordine | Scheda | News |
|-----------------|--------|------|
|                 |        |      |

#### **MODULO D'ORDINE**

Il primo tab, denominato **Modulo d'ordine**, permetterà l'invio di ordini sullo strumento finanziario.

Rispetto al passato ci sarà la possibilità di indicare i parametri opzionali dell'ordine già all'interno della prima schermata così da rendere più agevole una loro gestione da parte della clientela.

| A2A                 |                            |                                                                                                    |                             | TIPOLOGU            | C AZIONE    | MERCATO: NTA                 | VALUTA: EUR                     |
|---------------------|----------------------------|----------------------------------------------------------------------------------------------------|-----------------------------|---------------------|-------------|------------------------------|---------------------------------|
| -1 5240             | Apertura                   | 1,5300                                                                                                    | Min                         | 1,512.5             |             | <b>ID</b> : 1 5005           | 1010 1 5050                     |
| - 0,46 %            | Volume<br>Vol medio 4 sett | 4.660.910                                                                                                    | Min 1 anno<br>Max 1 anno    | 1,9800              | Ve          | ID: 1,3235<br>Jame BID: 7300 | ASK: 1,5250<br>Volume ASK: 1057 |
| воок                |                            |                                                                                                    |                             |                     |             |                              |                                 |
| N' prapaste         | G.Desaro                   | P.Deear                                                                                                    |                             | P.Lettera           |             | Lettera                      | N° propaste                     |
| 2                   | 0.130                      | 1,5230                                                                                                    |                             | 1,52.45             |             | 7.502                        | 3                               |
| 5                   | 17.925                     | 1,5225                                                                                                    |                             | 1,5250 10.742       |             | 0.742                        | 1                               |
| 4                   | 10.728                     | 1,5220                                                                                                    |                             | 1,5255 18.217       |             | 8.217                        | 4                               |
| 0                   | 31.564                     | 1,5215                                                                                                    |                             | 1,5260 21.21        |             | 1.202                        | 5                               |
| 10                  | 48.057                     | 1,5210                                                                                                    |                             | 1,5265              | 2           | 15.437                       | 4                               |
| Madalità esecuzione | Online starrate            |                                                                                                    | v .                         | onto (EUR)          |             | 4287105.00                   |                                 |
|                     |                            |                                                                                                    |                             |                     |             |                              |                                 |
| Marcato             | MIA BLUE CHIPT             | AH                                                                                                    | Unantità (Letto min. 1,000) |                     | 00)         | 1,000                        |                                 |
| Prezzo              | A prezzo di merca          | in and a second second s | ⇒ Stima ordina (EUR)        |                     |             | 1,50                         |                                 |
| Pase                | NEG                        |                                                                                                    | v Stret                     | Ot ma saldo (2019)  |             | 287153,47                    |                                 |
|                     |                            |                                                                                                    | C Desis                     | lero operate in rej | yme di De   | ecution Cody 😡               |                                 |
|                     |                            |                                                                                                    | S role                      | eo la scheda del    | pradotto/ i | l KID - Leggi schede         | prodomy/KID 😡                   |
| PARAMETRI           |                            |                                                                                                    |                             |                     |             |                              |                                 |
| Parametri           |                            |                                                                                                    |                             |                     |             |                              | v                               |
|                     |                            |                                                                                                    |                             |                     |             |                              |                                 |

In conformità alla normativa, inoltre, si chiederà agli utenti il download e presa visione obbligatoria della scheda titolo (KIID/KID) per poter procedere al suo acquisto.

Per i clienti con profilo che prevede la visualizzazione del book a 5 livelli sui mercati di Borsa Italiana, il book sarà visualizzato all'interno di questo tab ed il tasto book rimanderà, temporaneamente, al modulo d'ordine.

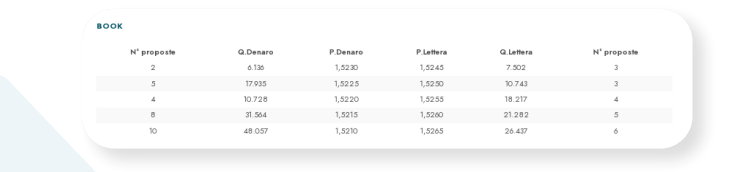

Nel secondo step dell'ordine saranno razionalizzati i dati relativi alla sua stima (commissioni, spese, ritenute ecc...) con l'aggiunta dell'indicazione della Tobin Tax stimata.

| 2A                                |                     | TIPOLOGIA: AZIONE MERCATO: MTA TAH | ISIN: IT0001233417 VALUTA: EU |
|-----------------------------------|---------------------|------------------------------------|-------------------------------|
| CUREZZA                           |                     |                                    |                               |
| serisci PIN - Dimenticato il PIN? | •                   |                                    |                               |
| TUO ORDINE                        |                     |                                    |                               |
| Dossier selezionato               |                     |                                    |                               |
| Conto                             |                     |                                    |                               |
| Operazione                        | Acquisto            |                                    |                               |
| Quantità                          | 3.000,000           | Quantità                           | 3.000,00                      |
| Divisa                            | EUR                 | Prezzo                             | 1,52,500                      |
| 4 odalità esecuzione              | Ordine piazzato     | Controvalore stimato               | 4.575,00                      |
| Aercato                           | MTA BLUE CHIP TAH   | Dietimi                            | 0,00                          |
| rezzo                             | A prezzo di mercato | Ritenute                           | 0,00                          |
| ase                               | NEG                 | Spese                              | 5,55                          |
| Regime Execution Only             | Disattivo           | Spese recuperate                   | 0,00                          |
| arametro tempo                    | Nessun parametro    | T obin Tax                         | 4,58                          |
| arametro quantità                 | Nessun parametro    | Commissioni                        | 8,69                          |
| arametro Prezzo                   | Nessun parametro    | Totale                             | 4.589,24 4                    |
| MODIFICA                          |                     |                                    | CONFERMA                      |

#### **SCHEDA TITOLO**

Il secondo tab, denominato **Scheda**, riporterà i principali dati di mercato, performance e caratteristiche dello strumento finanziario nonché le principali notizie relative all'emittente o al titolo.

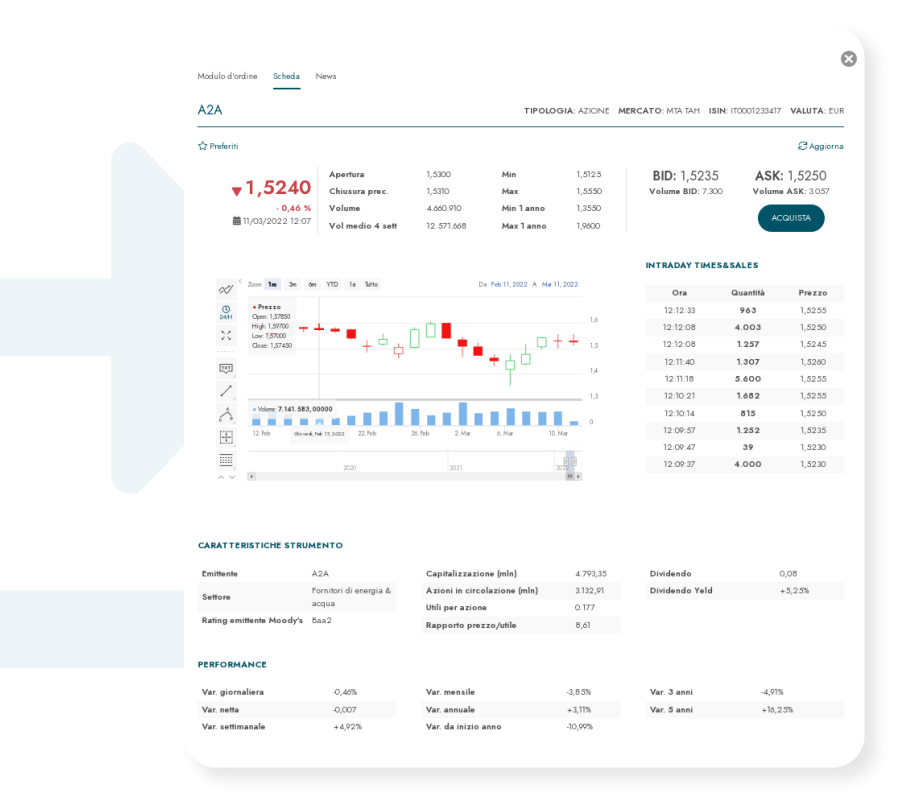

#### **NEWS**

Il terzo tab, denominato **News**, sarà dedicato alle news relative al titolo interrogato. Verranno mostrate (se disponibili) le dieci notizie più recenti degli ultimi sei mesi.

| A2A                                                                     |                                     |                          |                          | / IPOLOGIA:        | TIPOLOGIA: AZIONE MERCATO: MTA TAH ISIN: ITOO1233417<br>VALUTA: EU |                                  |  |  |
|-------------------------------------------------------------------------|-------------------------------------|--------------------------|--------------------------|--------------------|--------------------------------------------------------------------|----------------------------------|--|--|
| 습 Preferiti                                                             |                                     |                          |                          |                    |                                                                    | C Aggion                         |  |  |
| <b>▼</b> 1,5240                                                         | Apertura<br>Chiusura prec.          | 1,5300<br>1,5310         | Min<br>Max               | 1,512.5<br>1,5550  | BID: 1,5235<br>Volume BID: 7.300                                   | ASK: 1,5250<br>Volume ASK: 3.057 |  |  |
| - <b>0,46 %</b><br>∰ 11,03/2022 12:07                                   | Volume<br>Vol medio 4 sett          | 4.660.910<br>12.571.668  | Min 1 anno<br>Max 1 anno | 1,3550<br>1,9600   |                                                                    | ACQUISTA                         |  |  |
| ⊞ 09/03/2022 20:10:14                                                   | III Alliance - Internati            | ional news Allian        | ce - International o     | ompany news        |                                                                    |                                  |  |  |
| top news: A                                                             | 2A colloca                          | i bond da                | a EUR500                 | milioni            | con durata a                                                       | a sei anni                       |  |  |
| (Alliance News) A2A mercoled                                            | ì ha comunicato di aver             | e collocato un nuovo     | o "Sustainability-Link   | ed Bond" da EUR    | 500 milioni con durata di 6                                        | anni.                            |  |  |
| L'emissione ha registrato gran                                          | de interesse ricevendo o            | rdini per EUR3,5 mi      | liardi, 7 volte l'ammo   | ontare.            |                                                                    |                                  |  |  |
| Il bond, destinato agli investito                                       | ri istituzionali ed emess           | o a valere sul Progr     | ramma Euro Medium        | Term Notes, si b   | asa sul Sustainable Finance                                        | Framework di Gruppo.             |  |  |
| Il titolo è stato collocato ad un<br>rispetto al tasso di riferimento m | prezzo di emissione par<br>sid swap | i a 99,308%, avrà un     | i rendimento annuo j     | oari a1,622% e un  | a cedola dell'1,500%, con ur                                       | io spread di 100 punti base      |  |  |
| A2A ha terminato la seduta di                                           | mercoledì in verde del a            | 4,5% a EUR1,54 per       | azione.                  |                    |                                                                    |                                  |  |  |
| Di Maurizio Carta; maurizioca                                           | rta@alliancenews.com                |                          |                          |                    |                                                                    |                                  |  |  |
| Copyright 2022 Alliance New                                             | s IS Italian Service Limit          | ed. Tutti i diritti rise | ervafi.                  |                    |                                                                    |                                  |  |  |
| ₩ 09/03/2022 15:57:56                                                   | III Alliance - Internati            | onal news Allian         | ce - Market report       | s Alliance - Int   | ernational company news                                            |                                  |  |  |
| SHORT POSIT                                                             | IONS: Mill                          | enium ric                | duce vend                | dite allo          | scoperto su                                                        | A2A e Hera                       |  |  |
| (Alliance News) - Le seguenti p                                         | osizioni nette corte sono           | le ultime fornite da     | lla Consob e aggiorr     | iate all'6 Marzo 2 | 022:                                                               |                                  |  |  |
|                                                                         |                                     |                          |                          |                    |                                                                    |                                  |  |  |
|                                                                         |                                     |                          |                          |                    |                                                                    |                                  |  |  |

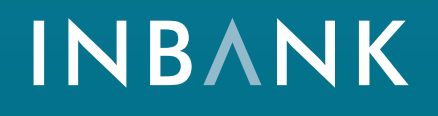

La soluzione per la banca digitale che racchiude una famiglia di servizi completa e integrata.

www.inbank.it